## Как перенести фотографии и видео с iPhone на компьютер?

Please download and install the latest version of Tansee iOS Photo & Camera Transfer <u>here</u>.

Additionally, ensure that you have installed the <u>latest version of iTunes</u> and verified that it is able to read your iPhone, iPad or iPod Touch.

- Open Tansee iOS Photo & Camera Transfer on your computer.
- Connect your iPhone or iPad or iPod to your PC with a USB cable. Tansee will show an Import screen with all the photos and videos that are on your connected device.

If the Import screen doesn't automatically appear, please wait. Might because you have lots of apps or photos, Tansee will take longer time reading data. At most 1 hour.

If asked, unlock your iOS or iPadOS device using your passcode. If you see a prompt on your iOS or iPadOS device asking you to Trust This Computer, tap Trust to continue.

After Tansee shows all photos and videos, choose files you would like to copy, and click the button labeled "Copy" which can be found at the bottom of the screen.

| <b>∻ Tan</b> see™ |            | _                          | _       |           | ×       |              |        |  |
|-------------------|------------|----------------------------|---------|-----------|---------|--------------|--------|--|
| File              | iDevice    | Recents                    | Library | Shared    | Albums  | iTunes Cache |        |  |
|                   |            |                            |         |           |         |              | -      |  |
|                   |            |                            |         |           |         |              |        |  |
|                   |            |                            |         |           |         |              |        |  |
|                   |            |                            |         |           |         |              |        |  |
|                   |            | _                          |         |           |         |              |        |  |
|                   |            |                            |         |           |         |              |        |  |
|                   |            | iDevice                    |         | Status    |         | Action       |        |  |
|                   |            | iPod                       |         | Not Cor   | nnected | Detect Now   |        |  |
|                   |            | MAC Formatted iPod         |         | Not Cor   | nnected | Detect Now   |        |  |
|                   |            | iPhone / iPad / iPod Touch |         | h Disconr | nected  | Redetect Now |        |  |
|                   |            |                            |         |           |         |              |        |  |
|                   |            |                            |         | Close     |         |              |        |  |
|                   |            |                            |         |           |         |              |        |  |
|                   |            |                            |         |           |         |              |        |  |
|                   |            |                            |         |           |         |              |        |  |
|                   |            |                            |         |           |         |              |        |  |
|                   |            |                            |         |           |         |              |        |  |
| https://www.t     | ansee.com/ |                            |         |           |         | Registe      | r Copy |  |

| left termine termine |                      |            | Tansee iPhone/iPad/iPod Photo&Camera Transfer |                      |                                                                                                    |          |                                                                                                    |                                                                                                    |         |                 |           |
|----------------------------------------------------------------------------------------------------|----------------------|------------|-----------------------------------------------|----------------------|----------------------------------------------------------------------------------------------------|----------|----------------------------------------------------------------------------------------------------|----------------------------------------------------------------------------------------------------|---------|-----------------|-----------|
|                                                                                                    |                      |            |                                               | 1                    |                                                                                                    |          |                                                                                                    |                                                                                                    |         |                 |           |
|                                                                                                    | File                 | iDevice    | Recents                                       | Library              | Sha                                                                                                    | red /    | Albums                                                                                                    | iTunes Cad                                                                                                    | che     | S               | elect All |
|                                                                                                    | Album   CamScanner 0 |            | -<br>anna bitan<br>anna anna<br>anna anna     |                      |                                                                                                    |          |                                                                                                    | Presses<br>Presses<br>(Presses)<br>(Presses)<br>(Presses)<br>(Presses)                                                                                                    |         |                 | ^         |
|                                                                                                    |                      |            |                                               |                      |                                                                                                    |          |                                                                                                    |                                                                                                    |         | ×               | - 1       |
|                                                                                                    | ChildFolio           | 63         |                                               |                      |                                                                                                    |          |                                                                                                    |                                                                                                    |         |                 |           |
|                                                                                                    | WhatsApp             | 0          | 325                                           |                      | Value Contraction                                                                                                    | 🔗 🗶 🌔    | Matebooker Conklands Hare Einer                                                                                                    |                                                                                                    |         |                 |           |
|                                                                                                    | Child                | 2          |                                               |                      | and the second second                                                                                                    | ۱ کی ک   | Nect Palatory Costs school Costs and                                                                                                    | THE A                                                                                                    |         |                 |           |
|                                                                                                    | Recents              | 1346       |                                               | 222                  | A Contract of the second second secon | <u> </u> |                                                                                                    | 2 4 3                                                                                                    |         |                 |           |
|                                                                                                    | Screensh             | ots 6      |                                               |                      | NI 18200 RELEATING VALUELIN:<br>Cohestane - REERING<br>2. Toologia- BRI BEER                                                                                                    |          |                                                                                                    | BANARAN TATUNA TARAK KARANA KANARANA ATAU INI<br>BANARANA TANAN<br>Manakana Tahun<br>Manakana Tahun<br>Manakanana Tahun<br>Manakana |         | 101416/PL       |           |
|                                                                                                    | Hidden               | 9          |                                               |                      | A. Surplady at - ABBR/Condet?<br>S. Invalue - VBMS 508<br>G. Surplations - BM or SBRAD<br>2004 - SBRAD                                                                                                    |          | #     M     M     M     M       #     M     M     M     M     M       #     M     M     M     M     M       #     M     M     M     M     M       #     M     M     M     M     M       #     M     M     M     M     M       #     M     M     M     M     M       #     M     M     M     M     M       #     M     M     M     M     M       #     M     M     M     M     M       #     M     M     M     M     M       #     M     M     M     M     M     M       #     M     M     M     M     M     M     M       #     M     M     M     M     M     M     M                                                                                         | Bit (B) (B) (B) (B) (B) (B) (B) (B) (B) (B)                                                                                                    | ARR AND | LANDAGE (1995)  |           |
|                                                                                                    | RAW                  | 207        | (                                             |                      | 0. (pa.p 5日本1年<br>9. (pa.p 5日本1年<br>9. (pa.p 41日日日<br>10.(16.4) 使王水明王列田子<br>11.(16.4) 使王水明王列田子                                                                                                    | 212      | A     I     I | 147 (* 1920) - 2010<br>148 (* 1920) - 2010<br>149 (* 1920) - 2010<br>149 (* 1920) - 2010<br>149 (* 1920) - 201<br>149 (* 1920) - 201<br>149 (* 1920) - 201<br>149 (* 1920) - 201                                                                                                    |         | A BARN CONTRACT |           |
|                                                                                                    | Live Photo           | os 2       |                                               |                      |                                                                                                    |          | 1 Bios<br>- Minister - A college - M<br>- Minister - March - March                                                                                                    | FREMIUM FREE                                                                                                    |         |                 |           |
|                                                                                                    | Slo-mo               | 2          |                                               | 8                    | internet ()                                                                                                    |          |                                                                                                    | Anegourney  Anegourney Averan At Dect At                                                                                                    | _       |                 |           |
|                                                                                                    | Favorite             | 2          |                                               | <b>b</b>             | ENGLISHING STOLEN                                                                                                    |          | 2.                                                                                                    | Canve Al Congress                                                                                                    |         |                 |           |
|                                                                                                    | Selfies              | 14         |                                               | What can your social |                                                                                                    |          | atul 3                                                                                                    |                                                                                                    | Arres   | Torong and      |           |
|                                                                                                    | Recently [           | Deleted 13 |                                               |                      |                                                                                                    | 1 Ale    |                                                                                                    |                                                                                                    |         |                 |           |
|                                                                                                    | Screen Re            | cordings 1 |                                               |                      |                                                                                                    |          |                                                                                                    |                                                                                                    |         |                 |           |
|                                                                                                    |                      |            | ane-                                          | ENC-                 | 6                                                                                                    |          | -                                                                                                    |                                                                                                    |         |                 |           |
|                                                                                                    |                      |            |                                               | 000                  |                                                                                                    |          |                                                                                                    |                                                                                                    |         |                 |           |
|                                                                                                    |                      |            | 150                                           | 1 6                  |                                                                                                    | -        |                                                                                                    |                                                                                                    |         |                 |           |
|                                                                                                    |                      |            |                                               |                      | -                                                                                                    | - all    |                                                                                                    |                                                                                                    |         |                 |           |
|                                                                                                    |                      |            |                                               | E                    |                                                                                                    |          |                                                                                                    |                                                                                                    |         |                 |           |
|                                                                                                    |                      |            | THE SECTION                                   | I.                   | MIM WIR                                                                                                    |          |                                                                                                    |                                                                                                    |         |                 | ~         |
| https://www.tansoo.com/                                                                                                    |                      |            |                                               |                      |                                                                                                    |          |                                                                                                    |                                                                                                    |         |                 |           |
| The show we have been a second second s                                                                                                    |                      |            |                                               |                      |                                                                                                    |          |                                                                                                    |                                                                                                    |         |                 |           |
|                                                                                                    |                      |            |                                               |                      |                                                                                                    |          |                                                                                                    |                                                                                                    |         |                 |           |

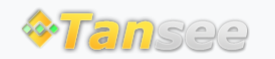

© 2006-2024 Tansee, Inc

Главная Поддержка

Политика конфиденциальности

Партнерская программа

Свяжитесь с нами